| 🔤 IE | S Client v8.      | .36 : My IES                    |                       |                         |                            |                |              |           |               |           |                     |              |                          |                                                                                                    |   |
|------|-------------------|---------------------------------|-----------------------|-------------------------|----------------------------|----------------|--------------|-----------|---------------|-----------|---------------------|--------------|--------------------------|----------------------------------------------------------------------------------------------------|---|
| Help | Infolab           | Connections                     | Logon                 | Logoff                  | Companion                  | Wizard         | How do I     | DataMarts | Business Modu | les Act   | ion Focus O         | ption Select |                          |                                                                                                    |   |
| •    |                   | ? 0                             | -                     | -                       |                            | v              | Ø            | **        | <b>»</b> i    | -         |                     |              | 0                        | <ul> <li>Image: A set of the set of the</li></ul> | × |
|      | Agri              | culture                         | Phy                   | sica                    | s                          |                |              |           |               |           |                     |              |                          |                                                                                                    |   |
|      | Over co<br>manage | ntrol functior<br>ement, and ir | ns for Ag<br>ntegrate | griculture<br>d to othe | e Physicals<br>er modules. |                | 1            |           |               |           |                     |              |                          |                                                                                                    | _ |
|      | Control           | aspects: -                      | Ĺ                     | <b>1</b> 1              | Attenda                    | nce rec        | ords: -      |           | Journals      | : -       |                     | Re           | porting: -               |                                                                                                    |   |
|      |                   | Set up and Cor                  | ntrol                 |                         |                            | Man a          | attendance   |           |               | Pt        | nysicals: Man       |              | Employe                  | es on activity                                                                                                    |   |
|      | R                 | ecovery Accts:                  | Man                   |                         |                            | Emps o         | n activities |           |               | Physic    | als: Machine        |              |                          | Man Gangs                                                                                                    |   |
|      | Recover           | ry Accts: Works                 | hop                   |                         |                            | Ν              | lan Gangs    |           |               | P         | hysicals: KPI       |              | Man Gano                 | is incl Emps                                                                                                    |   |
|      | Recov             | very Accts: Mac                 | hine                  |                         |                            | <u>Attenda</u> | nce codes    |           |               | Physical  | ls: Workshop        |              | Vehicl                   | es on activity                                                                                                    |   |
|      |                   | Contra Accts:                   | KPI                   |                         |                            |                |              |           | Physica       | l Direct, | no Resource         |              |                          | Man posting                                                                                                    |   |
|      |                   |                                 |                       |                         |                            |                |              |           | Physical      | Direct, w | ith Resource        |              | Machine                  | posting (std)                                                                                                    |   |
|      | Perform           | recoveries:                     | - 6                   |                         | Master f                   | file mai       | nt: -        |           |               | Impor     | t / Export Jnls     |              | Machine p                | osting (perf)                                                                                                    |   |
|      |                   |                                 |                       |                         |                            |                |              |           |               |           |                     |              | Reso                     | urce Posting                                                                                                    |   |
|      |                   | Costs:                          | Man                   |                         |                            | Vehic          | de register  |           |               |           |                     |              |                          | KPI posting                                                                                                    |   |
|      |                   | Costs: Works                    | hop                   |                         |                            | Worksh         | op register  |           |               |           |                     |              | Works                    | hop posting                                                                                                    |   |
|      |                   | Costs: Mac                      | nine                  |                         | Mai                        | n Work r       | esult types  |           |               |           |                     | B            | alance Listin            | q: Resource                                                                                                    |   |
|      |                   |                                 |                       |                         | Machina                    | Man P          | nenii types  |           | Enquirie      | s: -      |                     |              | Balance<br>Dov Audit Tro | Elsung, KPI                                                                                                    |   |
|      | Custom            | -                               | - T                   | 61                      | Machine                    | Resource       | ance Onits   |           |               |           |                     | 1            |                          | dit Trail: KPI                                                                                                    |   |
|      |                   | Local Onti                      | ions                  |                         |                            | Resou          | rce master   |           |               | Phys      | Inl enquiries       | Per          | iod Audit Tra            | il: Resource                                                                                                    |   |
|      |                   | <u></u>                         |                       |                         |                            | <u></u>        | (PI master   |           |               | <u></u>   | <u>oni onquinoo</u> | <u></u>      | Period Au                | idit Trail: KPI                                                                                                    |   |
|      |                   |                                 |                       |                         |                            | Adn            | nin options  |           |               |           |                     |              |                          |                                                                                                    |   |
|      |                   |                                 |                       |                         |                            |                |              |           |               |           |                     |              |                          |                                                                                                    |   |
| Ses  |                   |                                 |                       |                         |                            |                |              |           |               |           |                     |              |                          |                                                                                                    |   |
| É    |                   |                                 |                       |                         |                            |                |              |           |               |           |                     |              |                          |                                                                                                    |   |
|      |                   |                                 |                       |                         |                            |                |              |           |               |           |                     |              |                          |                                                                                                    |   |

Slide notes: Physicals Direct Resource posting may be performed with the Single Journal options. We will typically use these options for corrections or cases where we do not wish to post for a specific Employee on a Man Journal, or a specific Machine on a Machine Journal.

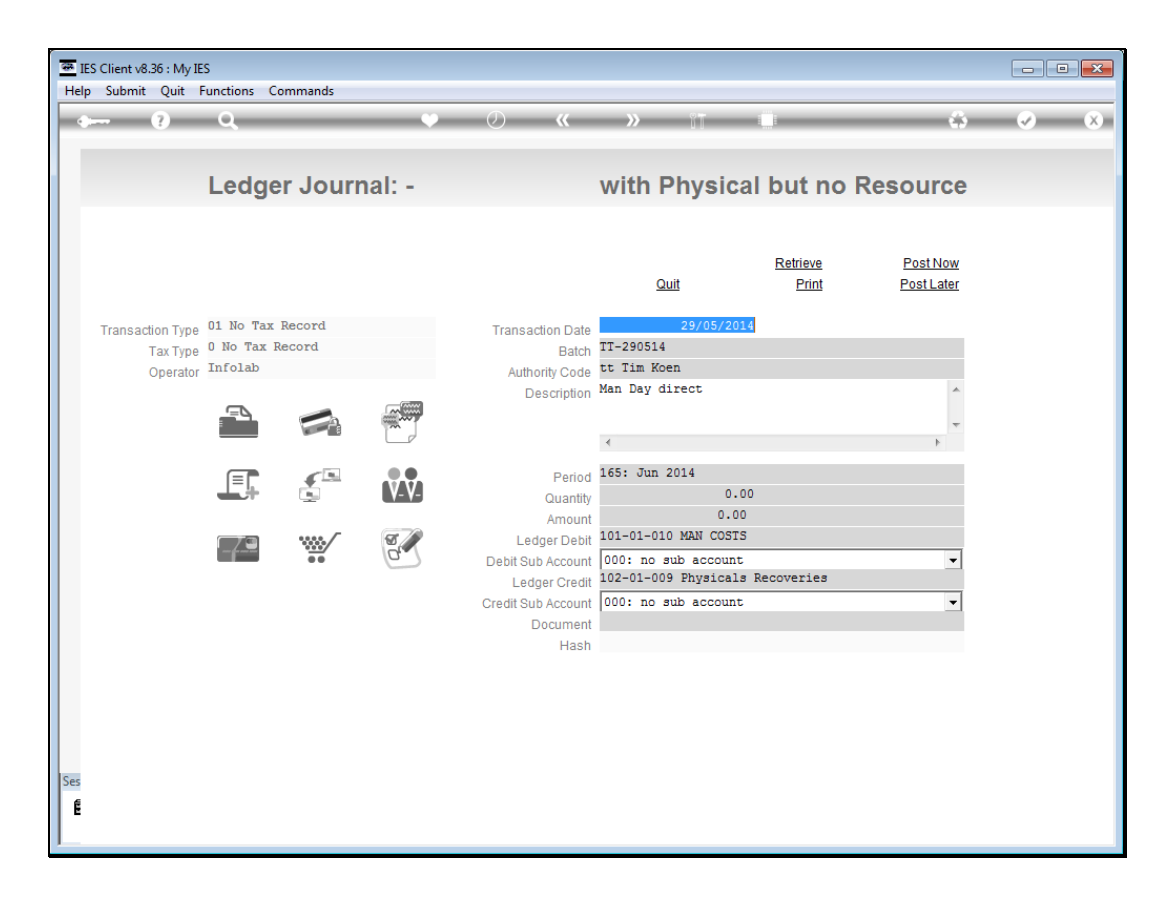

Slide notes: The first option is for posting without a specific Resource, i.e. a Resource posting on quantity only. The transaction will not be flagged as a Resource posting, only as a quantity.

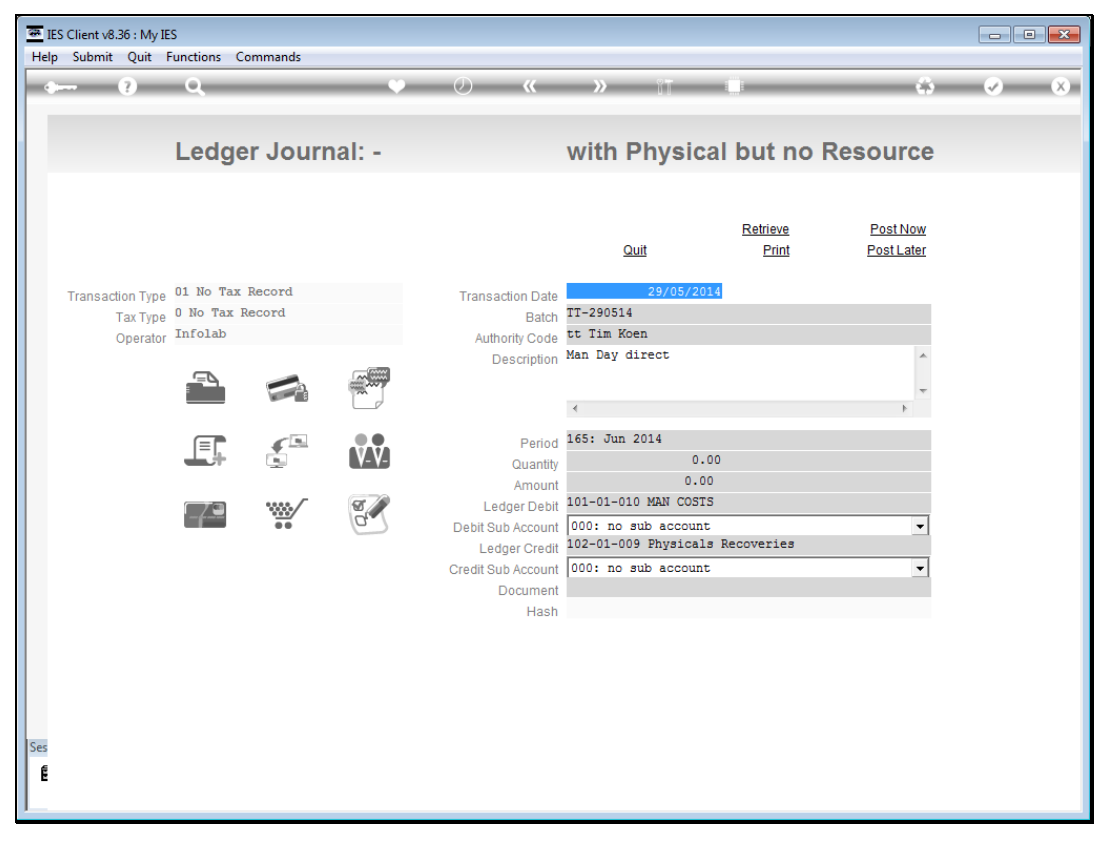

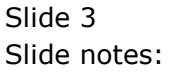

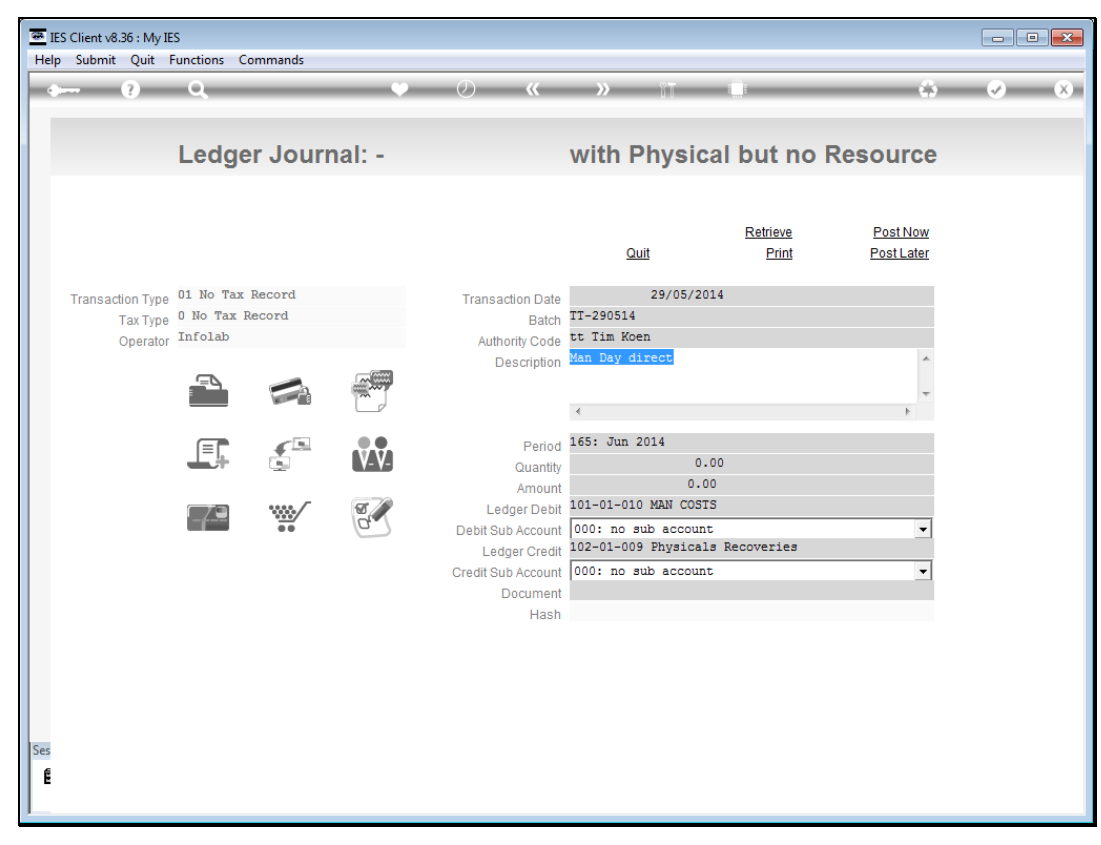

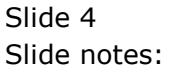

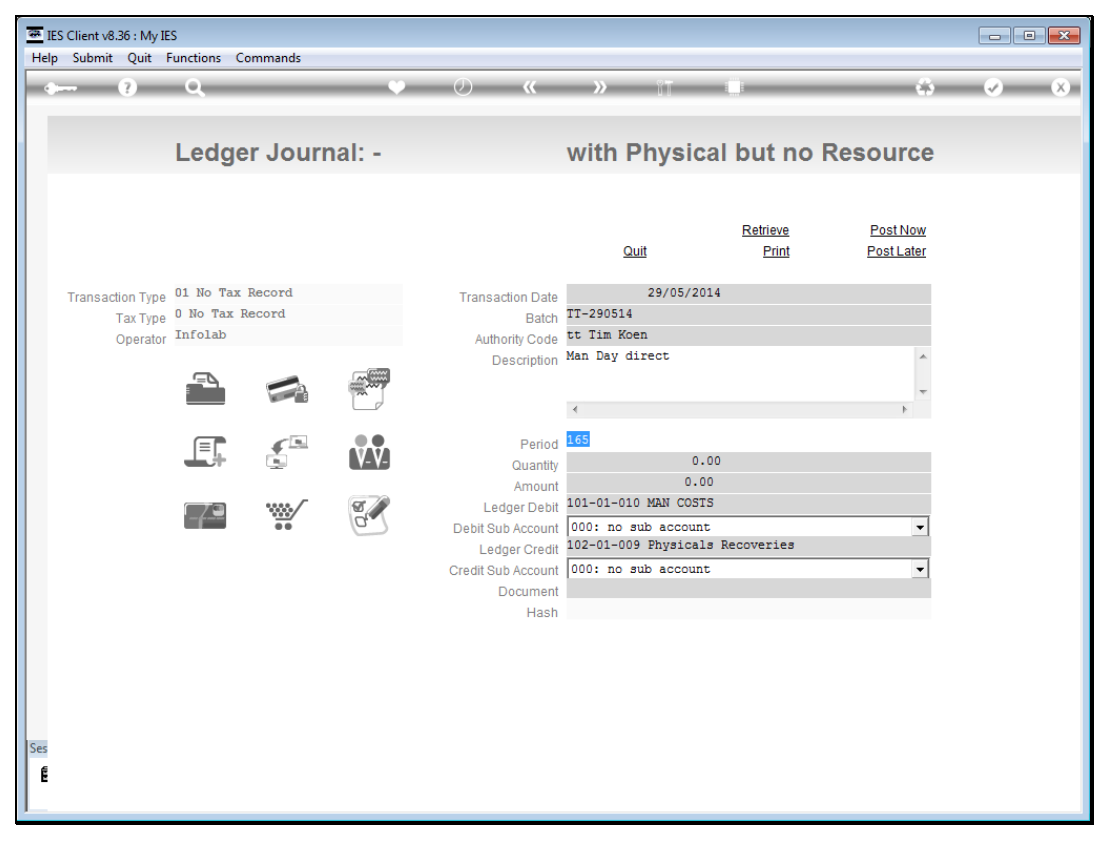

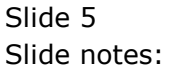

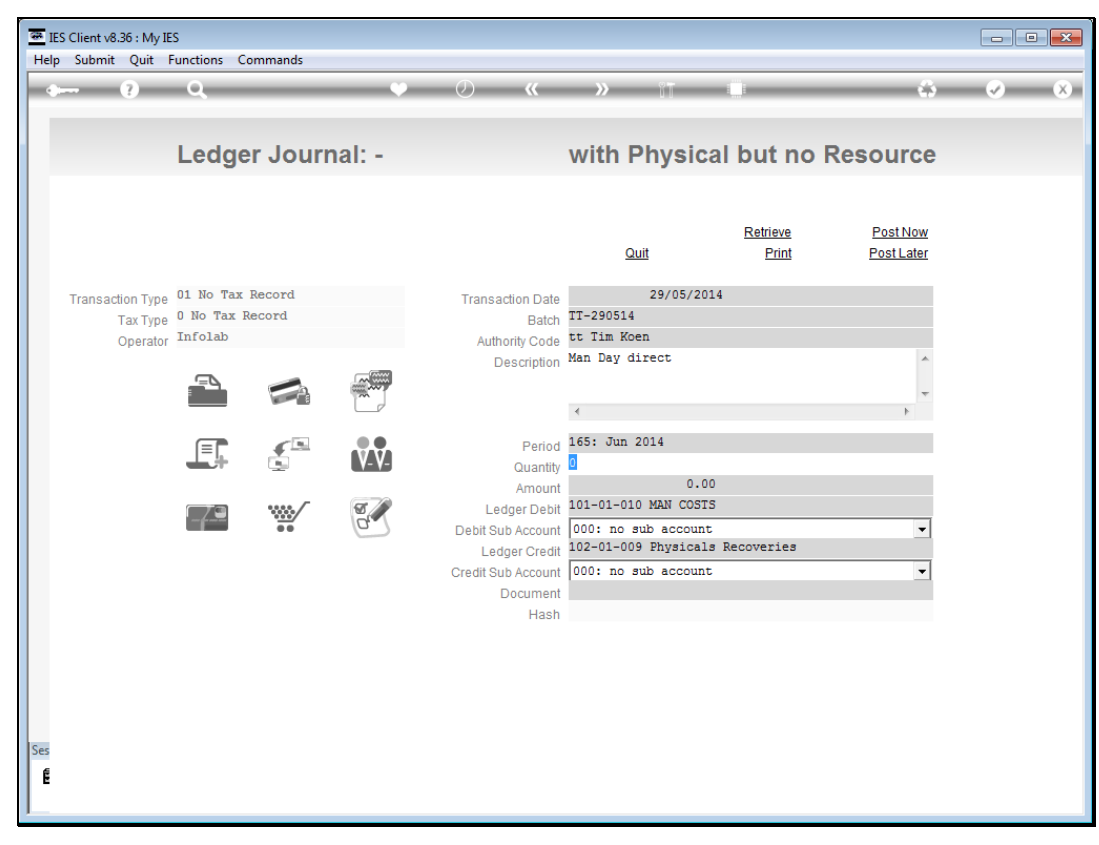

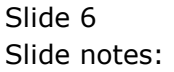

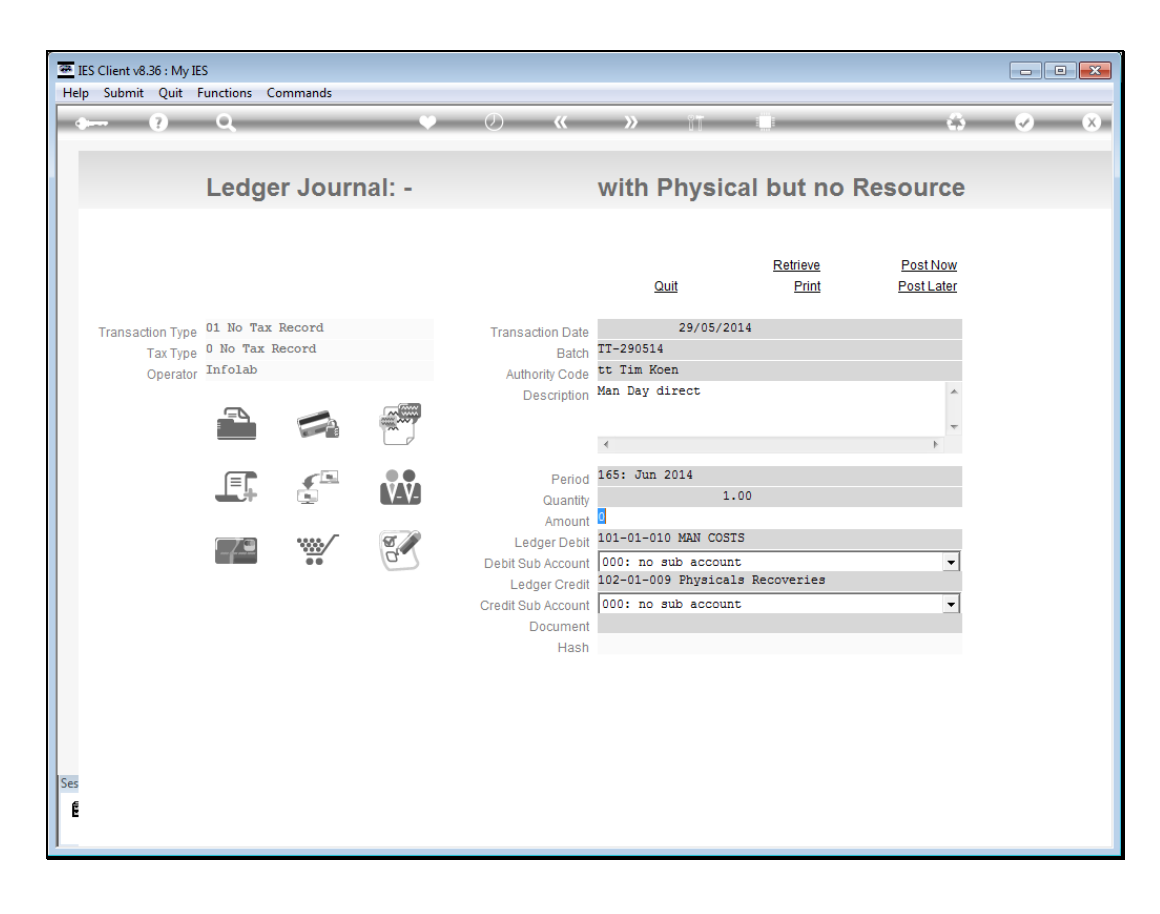

Slide notes: We will have a quantity, but the Financial is optional.

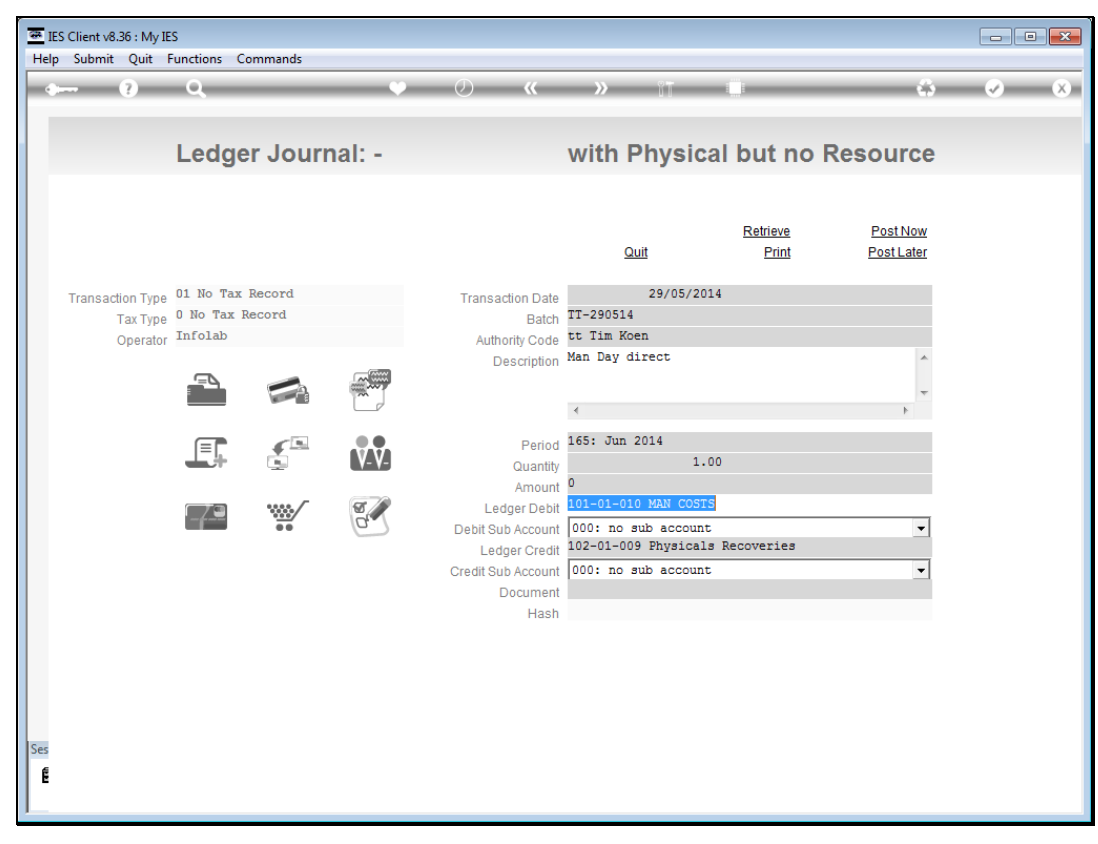

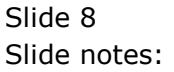

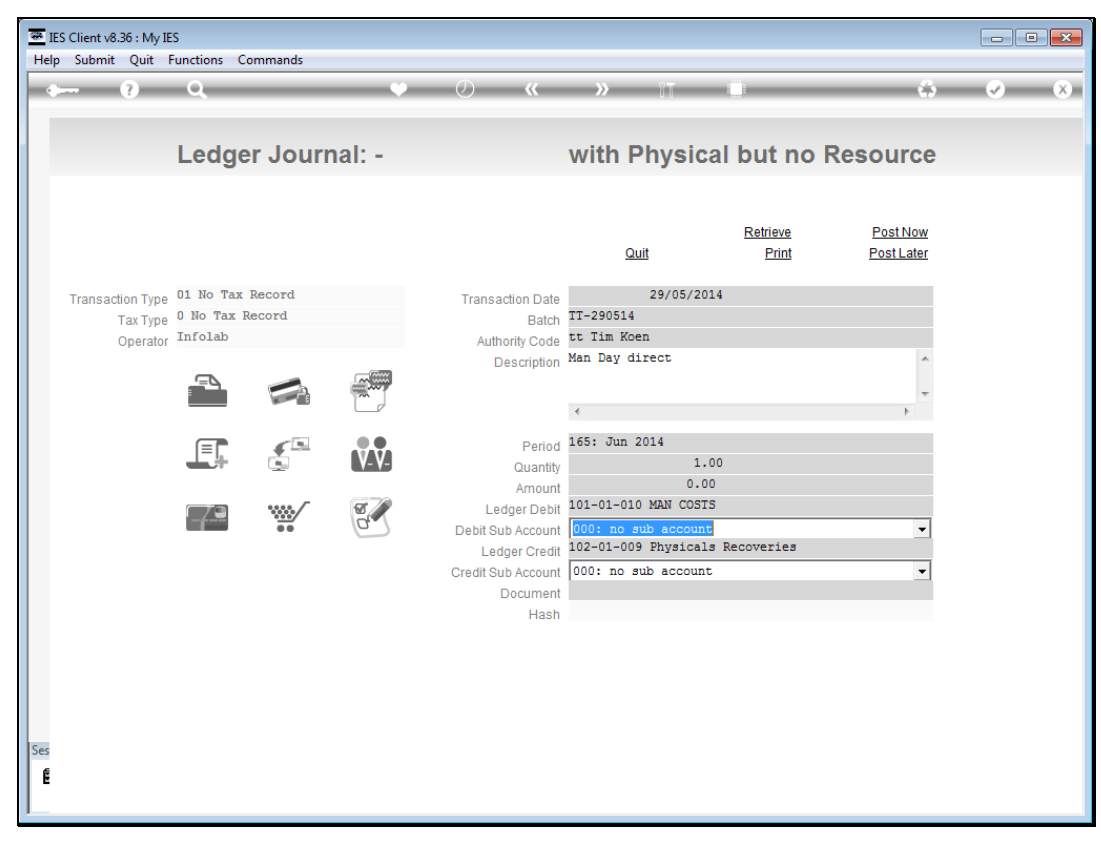

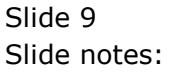

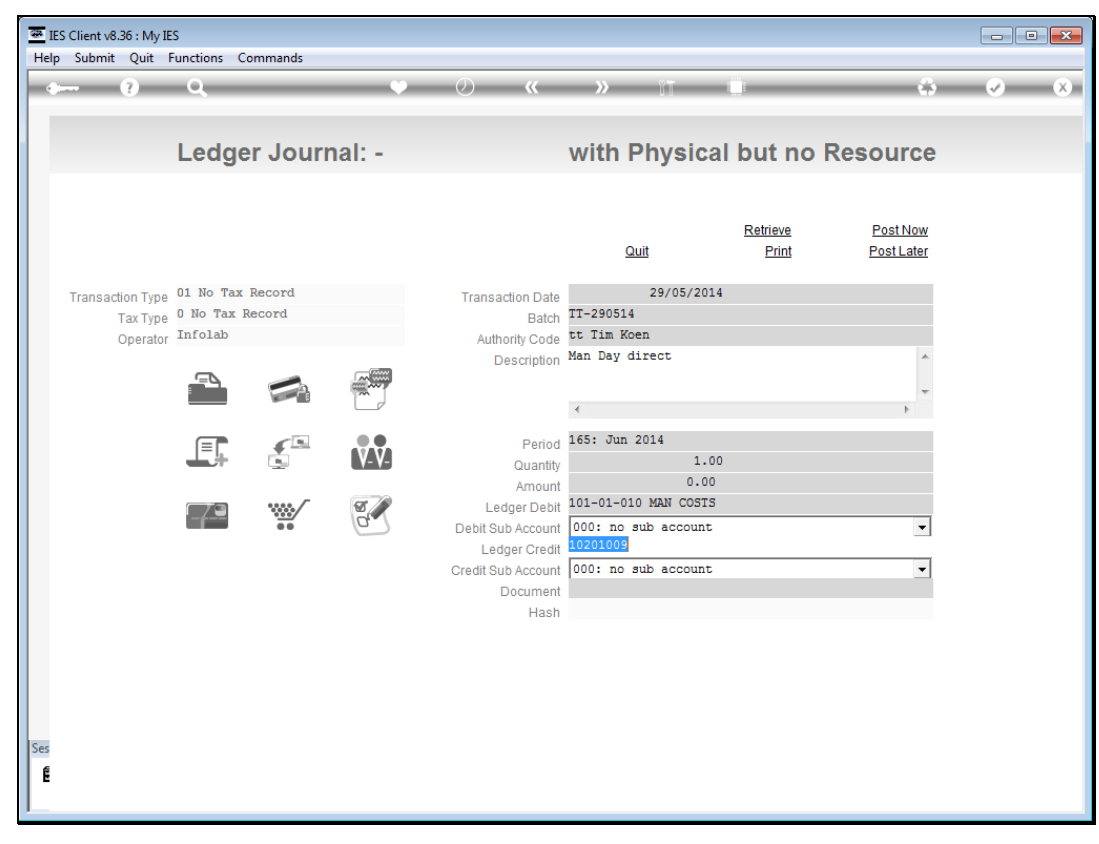

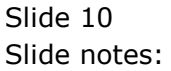

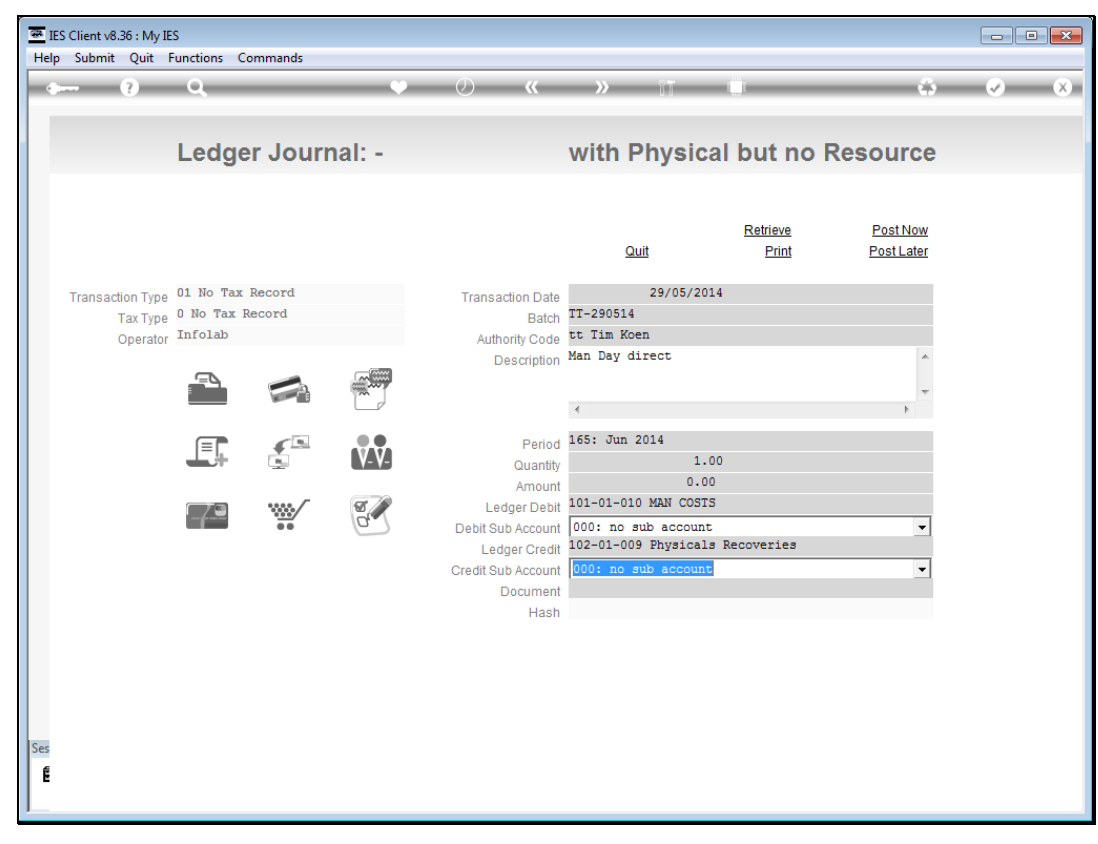

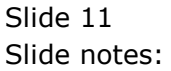

| 🕮 IE<br>Helr | S Client v8.36 : My II                   | S                               | Commands              |        |                                                              |                                                                  |                                 |                        |                       |
|--------------|------------------------------------------|---------------------------------|-----------------------|--------|--------------------------------------------------------------|------------------------------------------------------------------|---------------------------------|------------------------|-----------------------|
| •            | ; ?)                                     | Q                               | Commands              | •      | . () <b>(</b>                                                | » îT                                                             | 0                               | Ô                      | <ul> <li>×</li> </ul> |
|              |                                          | Ledg                            | ger Jouri             | nal: - |                                                              | with Physic                                                      | al but no                       | Resource               |                       |
|              |                                          |                                 |                       |        |                                                              | Quit                                                             | <u>Retrieve</u><br><u>Print</u> | Post Now<br>Post Later |                       |
|              | Transaction Type<br>Tax Type<br>Operator | 01 No Ta<br>0 No Tax<br>Infolab | ax Record<br>x Record |        | Transaction Date<br>Batch<br>Authority Code                  | 29/05/20<br>TT-290514<br>tt Tim Koen                             | 014                             |                        |                       |
|              | oporator                                 |                                 |                       |        | Description                                                  | Man Day direct                                                   |                                 | ۸<br>۲                 |                       |
|              |                                          |                                 |                       | V-V-   | Period<br>Quantity                                           | 165: Jun 2014                                                    | .00                             |                        |                       |
|              |                                          | 79                              | ¥                     | 0      | Amount<br>Ledger Debit<br>Debit Sub Account<br>Ledger Credit | 101-01-010 MAN COST<br>000: no sub accoun<br>102-01-009 Physical | t<br>Ls Recoveries              | •                      |                       |
|              |                                          |                                 |                       |        | Credit Sub Account<br>Document<br>Hash                       | 000: no sub accoun                                               | t                               | •                      |                       |
|              |                                          |                                 |                       |        |                                                              |                                                                  |                                 |                        |                       |
| Ses          |                                          |                                 |                       |        |                                                              |                                                                  |                                 |                        |                       |
| É            |                                          |                                 |                       |        |                                                              |                                                                  |                                 |                        |                       |

Slide notes: Post Later and Print options are provided, or we can also post directly.

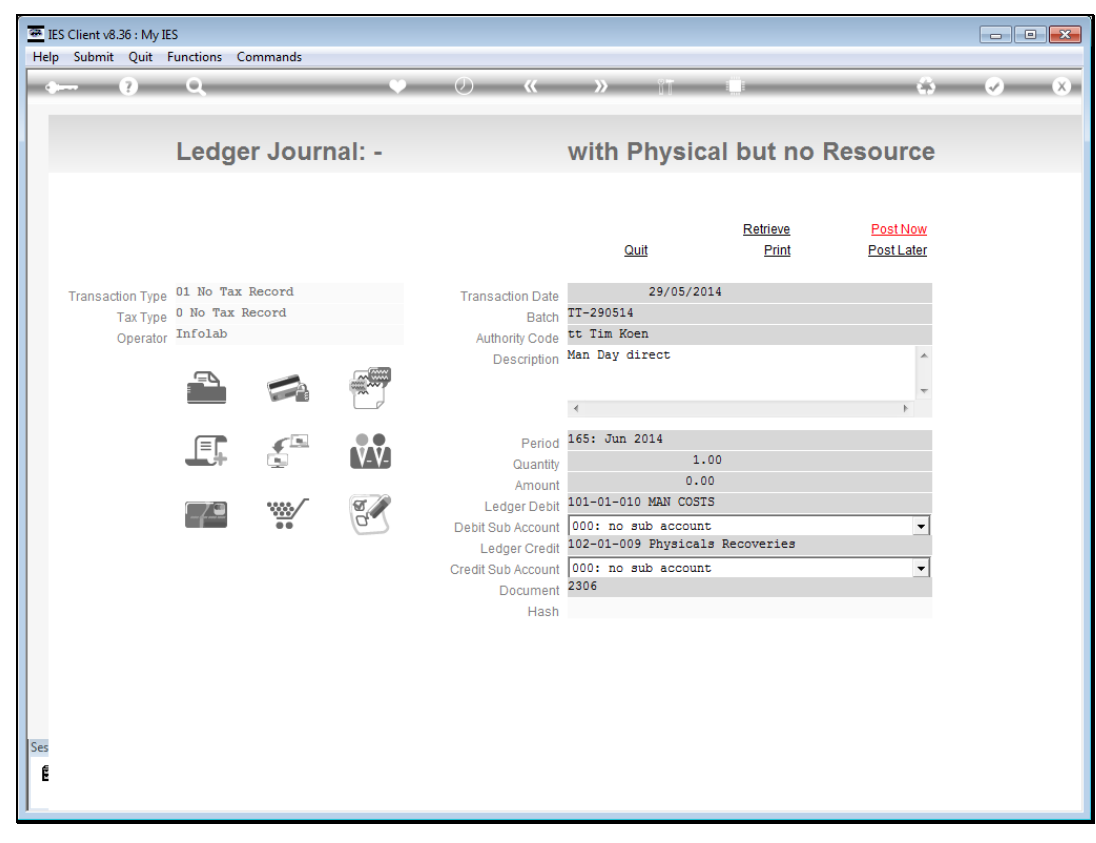

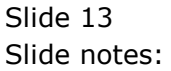

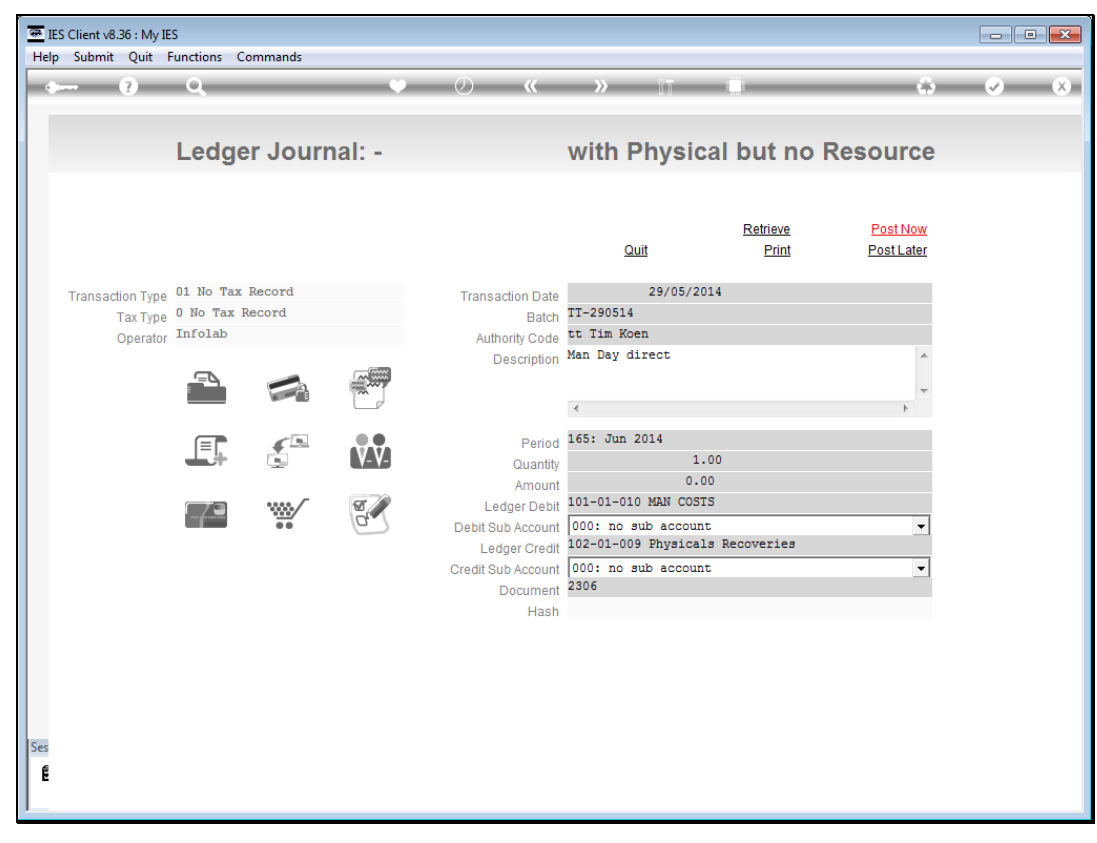

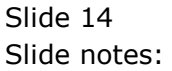

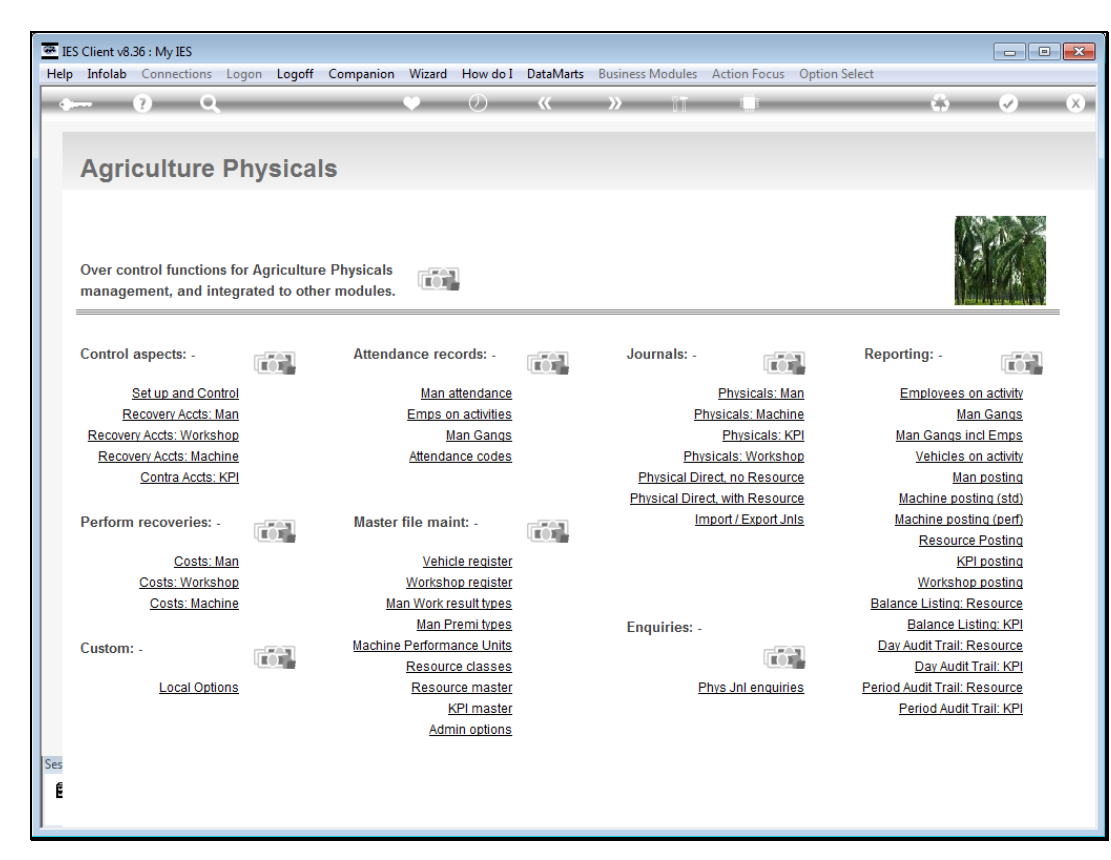

Slide 15 Slide notes:

| Ag           | control functions     | hysica                         | پ<br>اs                    | Ø                | «    | » ĭī          |                    |            | \$             | ~               |
|--------------|-----------------------|--------------------------------|----------------------------|------------------|------|---------------|--------------------|------------|----------------|-----------------|
| Ag           | r control functions   | Physica                        | ls                         |                  |      |               |                    |            |                |                 |
|              | r control functions   |                                |                            |                  |      |               |                    |            |                |                 |
| Over<br>mana | agement, and inte     | or Agricultur<br>grated to oth | e Physicals<br>er modules. |                  |      |               |                    |            |                |                 |
| Contr        | trol aspects: -       |                                | Attendance red             | cords: -         |      | Journals: -   |                    | Repor      | rting: -       |                 |
|              | Set up and Contro     | <u>I</u>                       | Man                        | attendance       |      |               | Physicals: Ma      | n l        | Employees o    | on activity     |
|              | Recovery Accts: Ma    | 1                              | Emps o                     | n activities     |      | <u>P</u>      | hysicals: Machin   | <u>e</u>   | Ma             | n Gangs         |
| Reco         | overy Accts: Worksho  | <u>0</u>                       | <u>I</u>                   | <u>lan Gangs</u> |      |               | Physicals: KF      | <u>n N</u> | lan Gangs ir   | tcl Emps        |
| Re           | ecovery Accts: Machin | <u>9</u>                       | Attenda                    | ince codes       |      | Phy           | sicals: Worksho    | <u>p</u>   | Vehicles o     | on activity     |
|              | Contra Accts: KF      | <u>1</u>                       |                            |                  |      | Physical Di   | rect, no Resourc   | <u>e</u>   | Mar            | 1 posting       |
|              |                       |                                |                            |                  |      | Physical Dire | ect, with Resourc  | <u>e !</u> | Machine pos    | ting (std)      |
| Perfo        | orm recoveries: -     |                                | Master file ma             | int: -           |      | Ir            | nport / Export Jnl | <u>s N</u> | lachine post   | ing (perf)      |
|              | O antes Ma            | - 102                          | Maki                       |                  | 1000 |               |                    |            | Resource       | Posting         |
|              | Costs: Ma             | 1                              | Veni                       | cie register     |      |               |                    |            | Markaha        | 1 posting       |
|              | Costs: Worksho        | 2                              | Worksn Work r              | op register      |      |               |                    | Polor      | workshop       | <u>) posunq</u> |
|              | COSIS. Machin         | 2                              | Man Work 1                 | remitypes        |      | E             |                    | Dala       | Balance Lis    | ting: KPI       |
| Curt         |                       |                                | Machine Perform            | ance I Inite     |      | Enquiries: -  |                    | - Dav      | Audit Trail: F | Pasource        |
| Custo        | 0111                  |                                | Resour                     | ce classes       |      |               |                    |            | Day Audit      | Trail: KPI      |
|              | Local Option          | 5                              | Resou                      | rce master       |      | F             | hvs Jnl enquirie   | s Period   | Audit Trail: F | Resource        |
|              | <u></u>               | -                              |                            | KPI master       |      | -             |                    |            | Period Audit   | Trail: KPI      |
|              |                       |                                | Adn                        | nin options      |      |               |                    | -          |                |                 |
|              |                       |                                |                            |                  |      |               |                    |            |                |                 |
|              |                       |                                |                            |                  |      |               |                    |            |                |                 |
|              |                       |                                |                            |                  |      |               |                    |            |                |                 |

Slide notes: The next direct option is with a Resource, and in this case the Transaction will be flagged as a Resource posting.

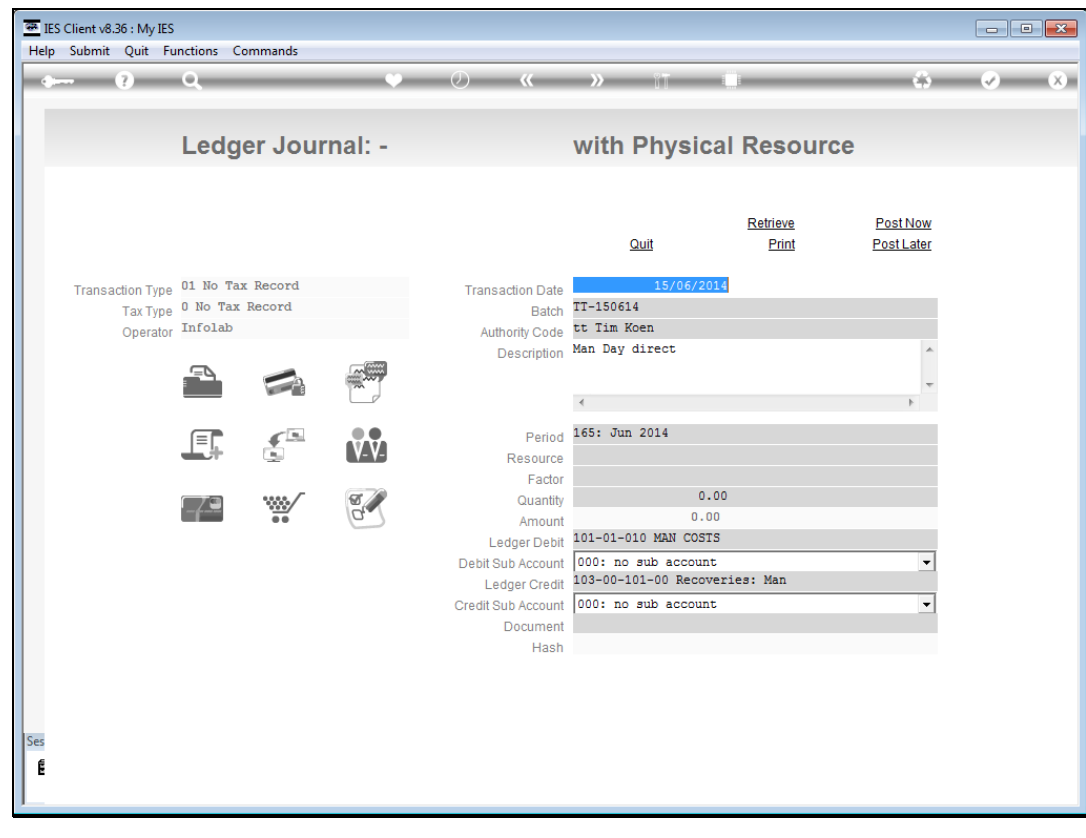

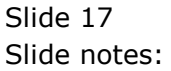

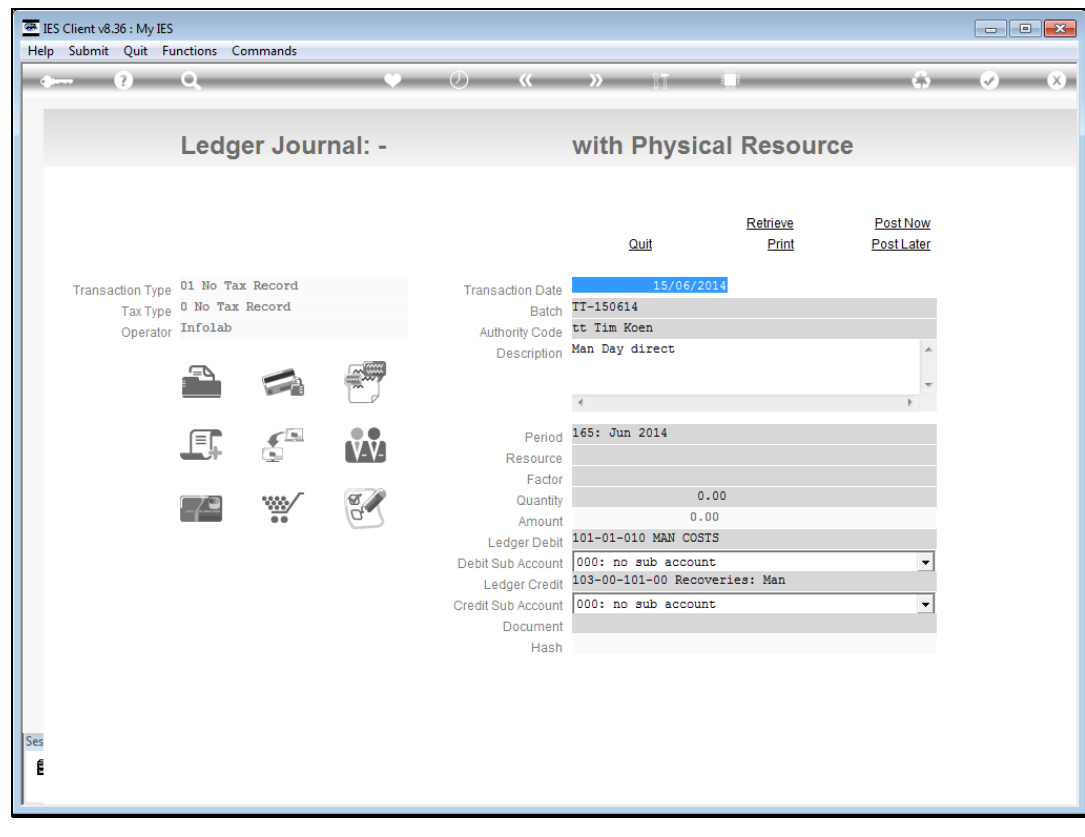

Slide 18 Slide notes:

| IES Client v8.36 : My IES<br>elp Submit Quit Fu | inctions Coi                       | mmands           |         |                                    |                                         |                                 |                        |   |
|-------------------------------------------------|------------------------------------|------------------|---------|------------------------------------|-----------------------------------------|---------------------------------|------------------------|---|
| • ?                                             | Q                                  |                  | •       | <i>.</i>                           | » 11                                    |                                 | \$                     | Ø |
|                                                 | Ledge                              | er Jour          | nal: -  |                                    | with Physi                              | cal Resourc                     | ce                     |   |
|                                                 |                                    |                  |         |                                    | Quit                                    | <u>Retrieve</u><br><u>Print</u> | Post Now<br>Post Later |   |
| Transaction Type<br>Tax Type<br>Operator        | 01 No Tax<br>0 No Tax H<br>Infolab | Record<br>Record |         | Transaction Date<br>Batch          | 15/06/2<br>TT-150614<br>tt Tim Koen     | 2014                            |                        |   |
| Operator                                        |                                    |                  |         | Description                        | Man Day direct                          |                                 | *<br>*                 |   |
|                                                 |                                    |                  | V-V-    | Period<br>Resource                 | 165: Jun 2014                           |                                 | ,                      |   |
|                                                 | -7-3                               | <b>***</b>       | 0.<br>2 | Factor<br>Quantity<br>Amount       | 0<br>101-01-010 MAN COS                 | 0.00<br>.00<br>STS              |                        |   |
|                                                 |                                    |                  |         | Debit Sub Account<br>Ledger Credit | 000: no sub accou<br>103-00-101-00 Reco | nt<br>overies: Man              | •                      |   |
|                                                 |                                    |                  |         | Document<br>Hash                   |                                         |                                 |                        |   |
|                                                 |                                    |                  |         |                                    |                                         |                                 |                        |   |
|                                                 |                                    |                  |         |                                    |                                         |                                 |                        |   |

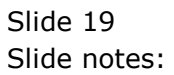

| IES Client v8.36 : My IES<br>Help Submit Quit Fur | nctions Comn                            | nands     |       |                                                    |                                 |                |                                 |                               | _ • •                 |
|---------------------------------------------------|-----------------------------------------|-----------|-------|----------------------------------------------------|---------------------------------|----------------|---------------------------------|-------------------------------|-----------------------|
| • ()                                              | ۹                                       | _         | •     | <i></i>                                            | »                               | îΤ             | 0                               | G                             | <ul> <li>×</li> </ul> |
|                                                   | Ledger                                  | Journa    | al: - |                                                    | with                            | Physic         | al Resour                       | ce                            |                       |
|                                                   |                                         |           |       |                                                    |                                 | Quit           | <u>Retrieve</u><br><u>Print</u> | <u>Post Now</u><br>Post Later |                       |
| Transaction Type<br>Tax Type                      | 01 No Tax Re<br>0 No Tax Rec<br>Infolab | cord      |       | Transaction Date<br>Batch                          | TT-15061                        | 15/06/20<br>L4 | 14                              |                               |                       |
| Operator                                          |                                         |           |       | Authority Code<br>Description                      | Man Day                         | direct         |                                 | *<br>•                        |                       |
|                                                   |                                         | ن<br>1    |       | Period<br>Resource                                 | <<br>165: Jur                   | n 2014         |                                 | F                             |                       |
|                                                   |                                         | <b>**</b> | o.    | Factor<br>Quantity<br>Amount                       |                                 | 0.0            | 00                              |                               |                       |
|                                                   |                                         |           |       | Ledger Debit<br>Debit Sub Account<br>Ledger Credit | 101-01-0<br>000: no<br>103-00-1 | sub accoun     | t<br>veries: Man                | •                             |                       |
|                                                   |                                         |           |       | Credit Sub Account<br>Document<br>Hash             | 000: no                         | sub accoun     | t                               | •                             |                       |
|                                                   |                                         |           |       |                                                    |                                 |                |                                 |                               |                       |
| Ses<br>É                                          |                                         |           |       |                                                    |                                 |                |                                 |                               |                       |
| I                                                 |                                         |           |       |                                                    |                                 |                |                                 |                               |                       |

Slide notes: We need to indicate the Resource.

| IES Client v8.36 : My II<br>Help Submit Quit | ES<br>Functions Co                      | ommands            |         |                                                    |                                        |                                 |                               |                       |
|----------------------------------------------|-----------------------------------------|--------------------|---------|----------------------------------------------------|----------------------------------------|---------------------------------|-------------------------------|-----------------------|
| • ?                                          | Q                                       |                    | ۷       | <b>»</b>                                           | <b>»</b> it                            |                                 | ů                             | <ul> <li>×</li> </ul> |
|                                              | Ledg                                    | er Joui            | rnal: - |                                                    | with Physi                             | cal Resourc                     | e                             |                       |
|                                              |                                         |                    |         |                                                    | Quit                                   | <u>Retrieve</u><br><u>Print</u> | <u>Post Now</u><br>Post Later |                       |
| Transaction Typ<br>Tax Typ<br>Operate        | e 01 No Tax<br>e 0 No Tax<br>or Infolab | x Record<br>Record |         | Transaction Date<br>Batch                          | 15/06/<br>TT-150614<br>tt Tim Koen     | 2014                            |                               |                       |
| Operation                                    |                                         |                    |         | Description                                        | Man Day direct                         |                                 | *                             |                       |
|                                              |                                         |                    | V-V-    | Period<br>Resource                                 | 165: Jun 2014<br>MD1 MANDAY STD        |                                 | •                             |                       |
|                                              |                                         | <b>***</b>         | 9       | Factor<br>Quantity<br>Amount                       | 0<br>101 01 010 MBN CO                 | 0.00<br>.00                     |                               |                       |
|                                              |                                         |                    |         | Ledger Debit<br>Debit Sub Account<br>Ledger Credit | 000: no sub accou<br>103-00-101-00 Rec | nt<br>overies: Man              | •                             |                       |
|                                              |                                         |                    |         | Credit Sub Account<br>Document<br>Hash             | UUU: no sub accou                      | int                             | •                             |                       |
|                                              |                                         |                    |         |                                                    |                                        |                                 |                               |                       |
| Ses                                          |                                         |                    |         |                                                    |                                        |                                 |                               |                       |
| J                                            |                                         |                    |         |                                                    |                                        |                                 |                               |                       |

Slide notes: The factor will be applied to translate the Physical to Financial, so if we do not want a Financial value then we use factor = 0.

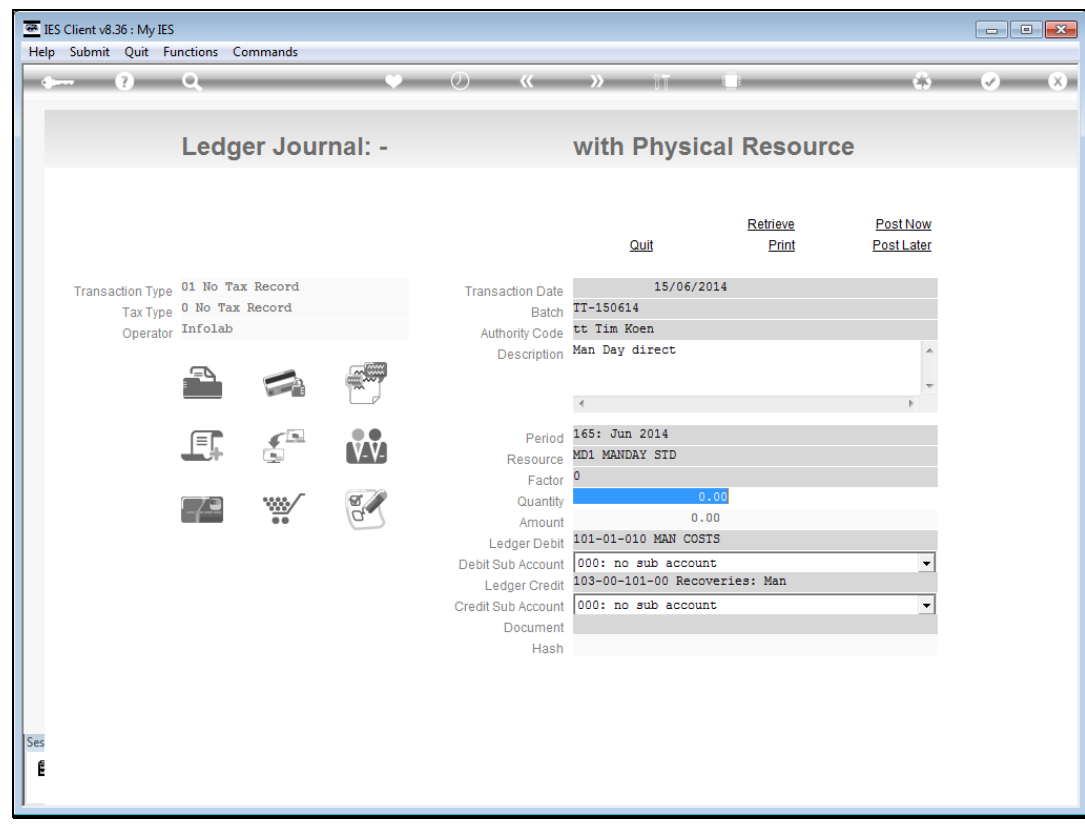

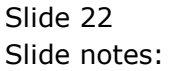

| IES Client v8.36 : My IES<br>elp Submit Quit Fi | unctions Co         | ommands  |        |                                   |                          |                                 |                        | - 0                                                                                                    |
|-------------------------------------------------|---------------------|----------|--------|-----------------------------------|--------------------------|---------------------------------|------------------------|----------------------------------------------------------------------------------------------------|
| • ?                                             | Q                   | _        | ۷      | <b>//</b> // // //                | » îT                     | 0                               | 6                      | <ul> <li>Image: A start of the start of the start of</li></ul> |
|                                                 | Ledg                | er Jour  | mal: - |                                   | with Physi               | ical Resourc                    | e:e                    |                                                                                                    |
|                                                 |                     |          |        |                                   |                          |                                 |                        |                                                                                                    |
|                                                 |                     |          |        |                                   | Quit                     | <u>Retrieve</u><br><u>Print</u> | Post Now<br>Post Later |                                                                                                    |
| Transaction Type                                | 01 No Ta            | x Record |        | Transaction Date                  | 15/06/                   | 2014                            |                        |                                                                                                    |
| Tax Type<br>Operator                            | 0 No Tax<br>Infolab | Record   |        | Batch<br>Authority Code           | TT-150614<br>tt Tim Koen |                                 |                        |                                                                                                    |
| operator                                        | •                   |          | (mm)   | Description                       | Man Day direct           |                                 | *                      |                                                                                                    |
|                                                 |                     |          |        |                                   | 4                        |                                 |                        |                                                                                                    |
|                                                 |                     |          | ••     | Period                            | 165: Jun 2014            |                                 |                        |                                                                                                    |
|                                                 |                     | Č.       | V-V-   | Resource                          | MD1 MANDAY STD           | 0.00                            |                        |                                                                                                    |
|                                                 | 73                  | ****/    | T      | Factor<br>Quantity                |                          | 2.00                            |                        |                                                                                                    |
|                                                 |                     |          | 0.     | Amount                            | 10101010                 | 1.00                            |                        |                                                                                                    |
|                                                 |                     |          |        | Ledger Debit<br>Debit Sub Account | 000: no sub acco         | unt                             | •                      |                                                                                                    |
|                                                 |                     |          |        | Ledger Credit                     | 103-00-101-00 Rec        | overies: Man                    |                        |                                                                                                    |
|                                                 |                     |          |        | Credit Sub Account                | 000: no sub acco         | unt                             | -                      |                                                                                                    |
|                                                 |                     |          |        | Document                          |                          |                                 |                        |                                                                                                    |
|                                                 |                     |          |        | 114311                            |                          |                                 |                        |                                                                                                    |
|                                                 |                     |          |        |                                   |                          |                                 |                        |                                                                                                    |
|                                                 |                     |          |        |                                   |                          |                                 |                        |                                                                                                    |
|                                                 |                     |          |        |                                   |                          |                                 |                        |                                                                                                    |
|                                                 |                     |          |        |                                   |                          |                                 |                        |                                                                                                    |
|                                                 |                     |          |        |                                   |                          |                                 |                        |                                                                                                    |

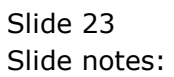

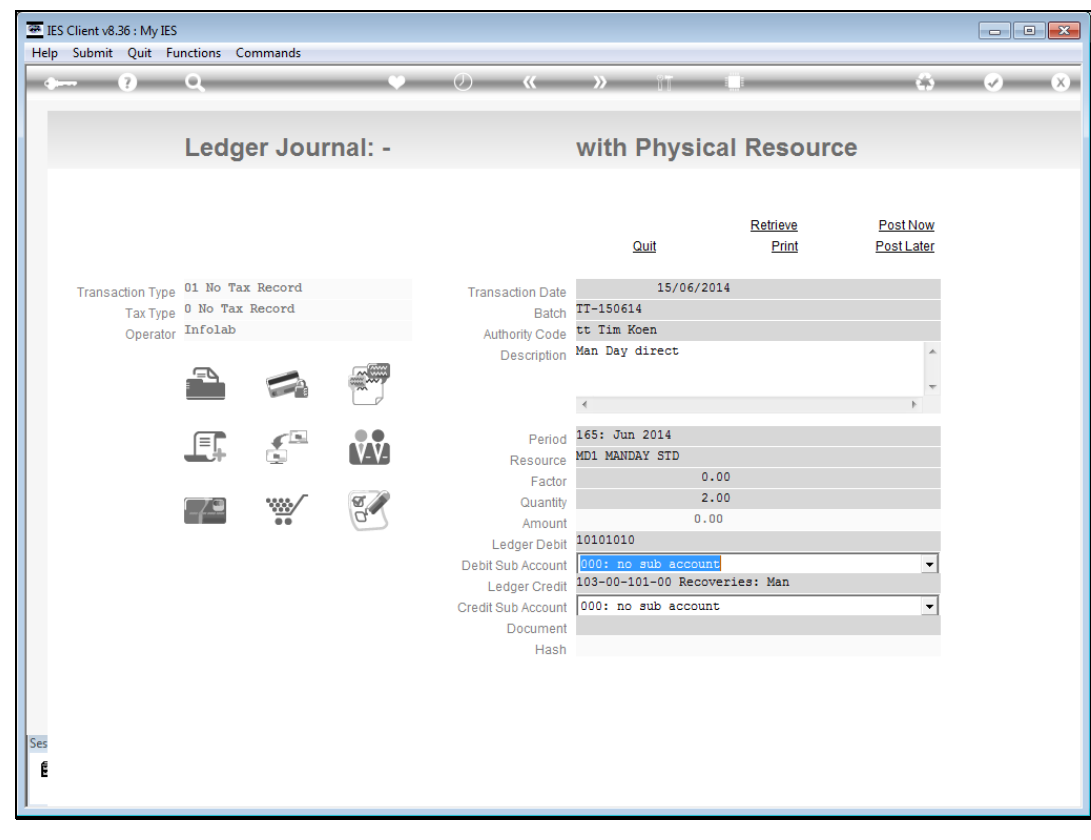

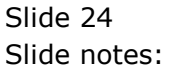

| هــــ و مر<br>Le                       | edger Journal: -            | e () <b>«</b>                                      | » IT I                                 |                                 | 6                             | <ul> <li>✓ X</li> </ul> |
|----------------------------------------|-----------------------------|----------------------------------------------------|----------------------------------------|---------------------------------|-------------------------------|-------------------------|
| Le                                     | dger Journal: -             |                                                    | with Physical                          |                                 |                               |                         |
|                                        |                             |                                                    | With Hyorodi                           | Resource                        |                               |                         |
|                                        |                             |                                                    | Quit                                   | <u>Retrieve</u><br><u>Print</u> | <u>Post Now</u><br>Post Later |                         |
| Transaction Type 01 N<br>Tax Type 0 No | Wo Tax Record<br>Tax Record | Transaction Date<br>Batch                          | 15/06/2014<br>TT-150614<br>tt Tim Koen |                                 |                               |                         |
|                                        |                             | Description                                        | Man Day direct                         |                                 | *                             |                         |
| E                                      |                             | Period<br>Resource                                 | <<br>165: Jun 2014<br>MD1 MANDAY STD   |                                 | 4                             |                         |
| 74                                     | •                           | Factor<br>Quantity<br>Amount                       | 0.00<br>2.00<br>0.00                   |                                 |                               |                         |
|                                        |                             | Ledger Debit<br>Debit Sub Account<br>Ledger Credit | 000: no sub account<br>1030010100      |                                 | •                             |                         |
|                                        |                             | Document<br>Hash                                   |                                        |                                 |                               |                         |
|                                        |                             |                                                    |                                        |                                 |                               |                         |
| Ē                                      |                             |                                                    |                                        |                                 |                               |                         |

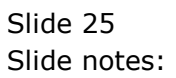

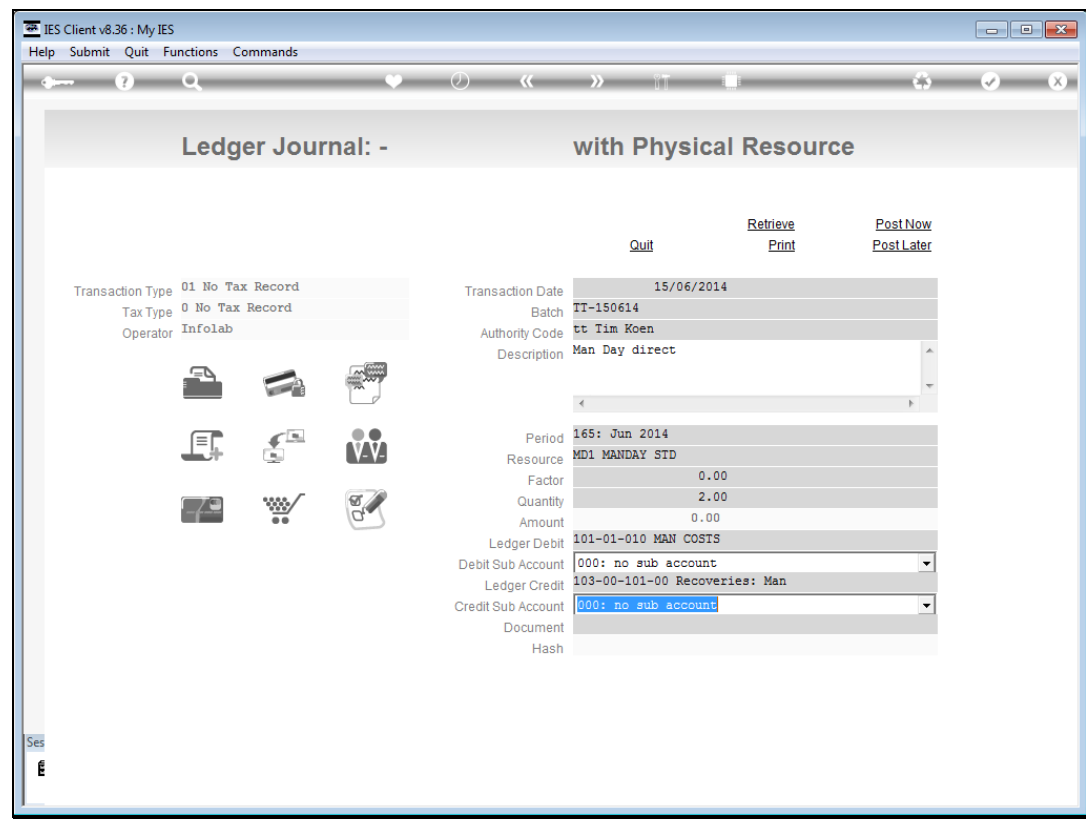

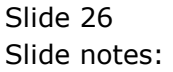

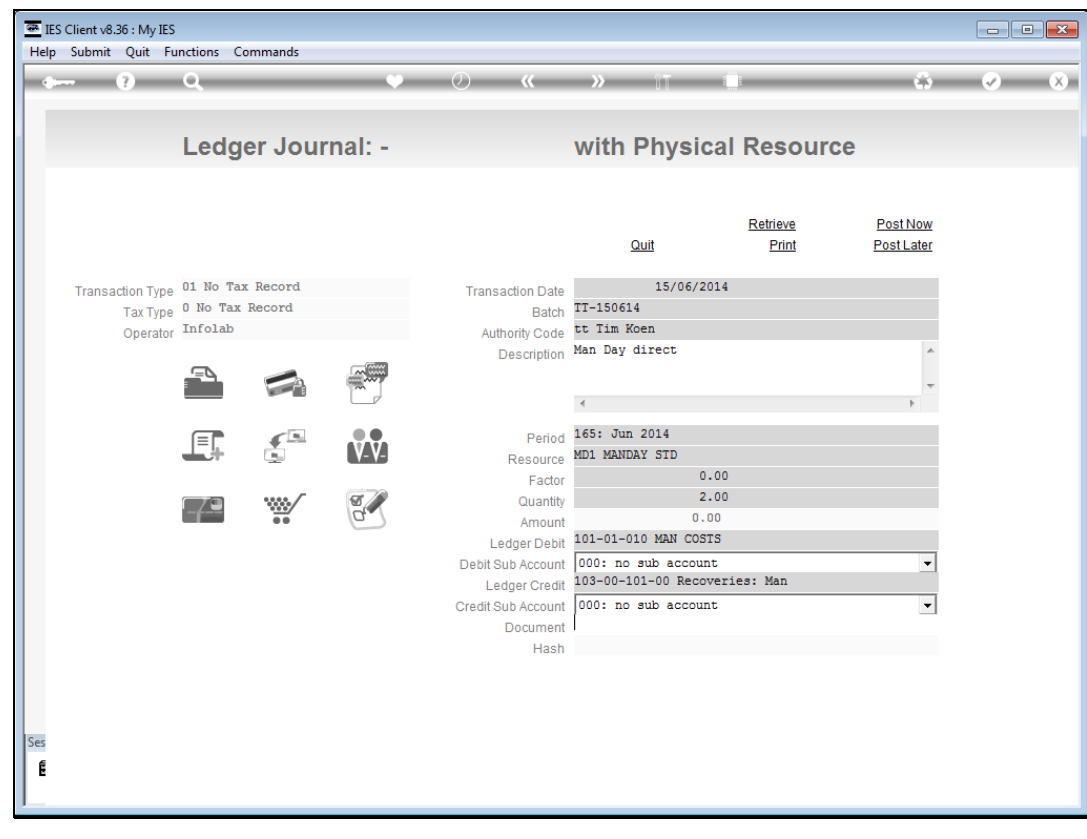

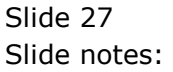

| Ledger Journal: -     with Physical Resource      Ledger Journal: -     with Physical Resource <u>Retrieve PostNow     Quit Print PostLater      Transaction Type     O No Tax Record     Transaction Date     Infolab     Operator     Infolab     Description     Man Day direct </u>                                                                                         | - • • |                        |                                 |                            |                         |                                                    |         | Commands              | S<br>Functions C                      | v8.36 : My IES<br>iit Quit Fu        | IES Client vi<br>Help Submi |
|----------------------------------------------------------------------------------------------------|-------|------------------------|---------------------------------|----------------------------|-------------------------|----------------------------------------------------|---------|-----------------------|---------------------------------------|--------------------------------------|-----------------------------|
| Ledger Journal: -     with Physical Resource       Retrieve     PostNow       Quit     Print       PostLater       Transaction Type     01 No Tax Record       Tax Type     0 No Tax Record       Derator     Infolab       Transaction Date     15/06/2014       Transaction Type     01 No Tax Record       Derator     Transaction Date       Description     Man Day direct | ) (X) | 0                      |                                 | 87 0                       | »                       | <i>(</i> ) <i>(</i>                                | •       | _                     | Q                                     | ?                                    |                             |
| Retrieve     Post Now       Quit     Print     Post Later       Transaction Type     0 No Tax Record     Transaction Date     15/06/2014       Tax Type     0 No Tax Record     Batch     TT-150614       Operator     Infolab     Authority Code     tt Tim Koen                                                                                                    |       |                        | Resource                        | hysical                    | with F                  |                                                    | rnal: - | ger Jou               | Ledg                                  |                                      |                             |
| Transaction Type     01 No Tax Record     Transaction Date     15/06/2014       Tax Type     0 No Tax Record     Batch     TT-150614       Operator     Infolab     Authority Code     tt Tim Koen       Description     Man Day direct     ^                                                                                                    |       | Post Now<br>Post Later | <u>Retrieve</u><br><u>Print</u> | iit                        | Q                       |                                                    |         |                       |                                       |                                      |                             |
| Description Man Day direct                                                                                                    |       |                        |                                 | 15/06/2014                 | TT-150614<br>tt Tim Koe | Transaction Date<br>Batch<br>Authority Code        |         | ax Record<br>x Record | e 01 No Ta<br>e 0 No Tax<br>r Infolab | saction Type<br>Tax Type<br>Operator | Trans                       |
|                                                                                                    |       | *                      |                                 | rect                       | Man Day d:              | Description                                        |         |                       |                                       | operator                             |                             |
| Period 15: Jun 2014<br>Resource MD1 MANDAY STD                                                                                                    |       | F                      |                                 | 014<br>STD                 | 165: Jun 2<br>MD1 MANDA | Period<br>Resource                                 | V-V-    |                       |                                       |                                      |                             |
| Factor 0.00<br>Cuantity 2.00<br>Amount 0.00                                                                                                    |       |                        |                                 | 0.00 2.00 0.00             |                         | Factor<br>Quantity<br>Amount                       | 0       | ¥                     | -7-3                                  |                                      |                             |
| Ledger Debit 101-01-010 MAN COSIS Debit Sub Account 000: no sub account  Ledger Credit 103-00-101-00 Recoveries: Man                                                                                                    |       | •                      | s: Man                          | ub account<br>-00 Recoveri | 000: no s<br>103-00-103 | Ledger Debit<br>Debit Sub Account<br>Ledger Credit |         |                       |                                       |                                      |                             |
| Document 2306                                                                                                    |       |                        |                                 | ub account                 | 2306                    | Credit Sub Account<br>Document<br>Hash             |         |                       |                                       |                                      |                             |
|                                                                                                    |       |                        |                                 |                            |                         |                                                    |         |                       |                                       |                                      |                             |
| Ses<br>E                                                                                                    |       |                        |                                 |                            |                         |                                                    |         |                       |                                       |                                      | Ses<br>E                    |

Slide notes: Once again, Post Later and Print options are available, as well as direct Posting.

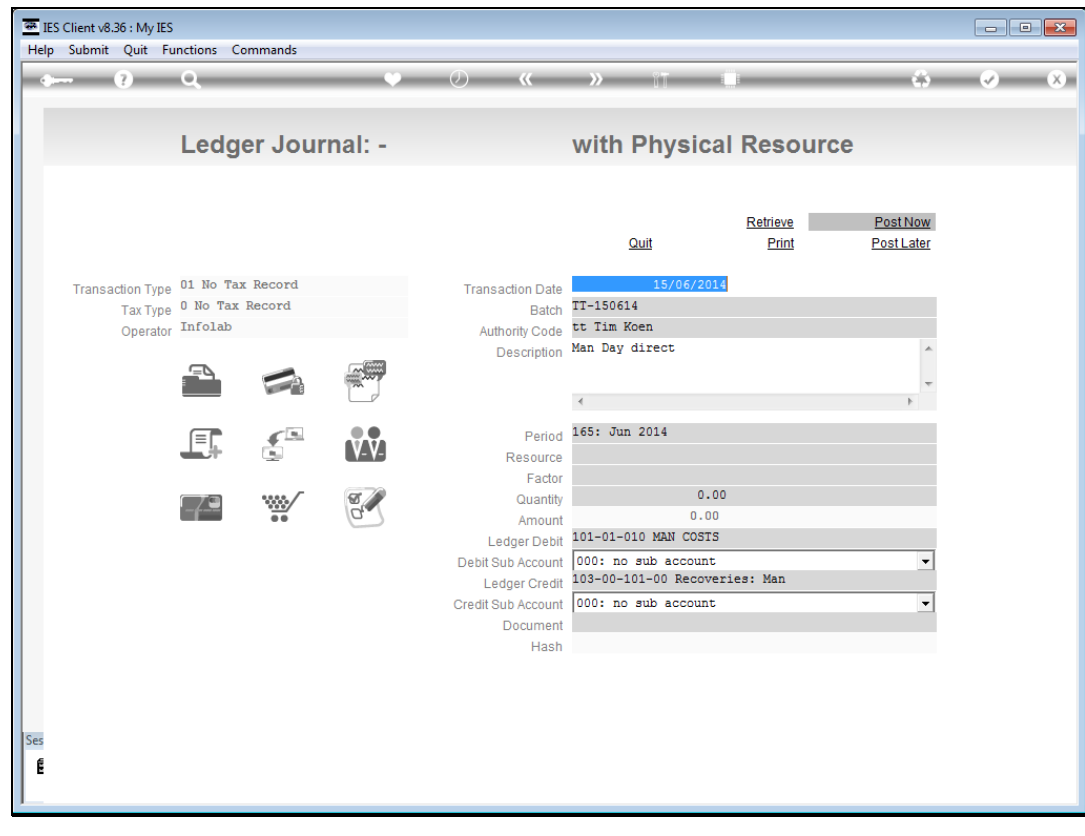

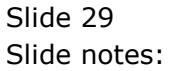